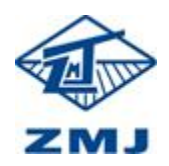

供应商操作手册

| 编号   | 20211015   |
|------|------------|
| 编辑   | 田帅强        |
| 编辑日期 | 20210925   |
| 保密级别 | 保密         |
| 版本号  | V. 1. 0. 1 |

## 供应商参与报价操作说明书

1. 登录系统(www.zmjbid.com),左侧菜单点击【报名/回函】或者主题页面中点击报名/回函,找到报名项目点击【报名】(注: 竞价邀请不需要供应商报名,直接竞价即可)。

| <b>统。</b><br>開始前向为:202<br>年 | 11年12月30日                                                                                                 | RS/RB                                                                                                    | )<br>主体                                                                                                    | <ul> <li>             ・             ・</li></ul>                                                                                                    | கம்கம்க<br>இயில் கிருவில்<br>குலைக்கிர்க<br>குலைக்கு<br>குலைக்கு<br>குலுக்கு<br>குலைக்கு<br>குலைக்கு<br>குலைக்கு<br>குலைக்கு<br>குலைக்கு<br>குலுக்கு<br>குகு<br>குலுக்கு<br>குலுக்கு<br>குலுக்கு<br>குலுகு<br>குலுக்கு<br>குலுக்கு<br>குகு<br>கு | Lt存存材 <sup>部会 ① 小</sup> 511時<br>来上作1 著<br>更多                                                                                                    |
|-----------------------------|----------------------------------------------------------------------------------------------------|----------------------------------------------------------------------------------------------------|----------------------------------------------------------------------------------------------------|----------------------------------------------------------------------------------------------------|----------------------------------------------------------------------------------------------------|----------------------------------------------------------------------------------------------------|
| (<br>Æ                      | <ul> <li>2021年十月</li> </ul>                                                                               | RS/BB                                                                                                    | 主体                                                                                                    | 通用分析(支援)         通用分析(支援)           項目信息                                                                                                    | <b>保证会</b> ##6 8831全 素 」<br>Refeasing()/ 重                                                                                                    | Lt体标                                                                                                    |
|                             | 2021年十月                                                                                                   |                                                                                                    | AT                                                                                                    | <b>项目信息</b>                                                                                                    |                                                                                                    | jī \$                                                                                                    |
|                             | 2021年十月                                                                                                   |                                                                                                    | A.T.                                                                                                    |                                                                                                    |                                                                                                    |                                                                                                    |
|                             |                                                                                                    |                                                                                                    | 97                                                                                                    | 项目编号                                                                                                    | 项目名称                                                                                                    | 操作                                                                                                    |
| 周王<br>28 29                 | 周四<br>30                                                                                                  | 周五 周)                                                                                                    | × 周日<br>2 3                                                                                                    | ZMJcszzHYX202110001                                                                                                    | 郑煤机集团本部20211011测试                                                                                                    | 10000000000000000000000000000000000000                                                                                                    |
| 5 6                         | 5 7                                                                                                    | 8                                                                                                    | 9 10                                                                                                    | ZMJ100HYZ202110001                                                                                                    | 郑煤机集团本部10月11日直接采购测试(物资类)                                                                                                    | ■ 參加项目                                                                                                    |
| 12 13                       | 3 14                                                                                                    | 15                                                                                                    | 16 17                                                                                                    | ZMJ100HG202110001                                                                                                    | 郑煤机集团本部10月8日公开招标测试(物资)                                                                                                    | ▶ 参加项目                                                                                                    |
| 19 20                       | 1 21                                                                                                    | 22                                                                                                    | 23 24                                                                                                    | ZMJcszzHG202109001                                                                                                    | 流程测试组织20210915测试                                                                                                    | ■ 参加項目                                                                                                    |
| 26 27                       | 7 28                                                                                                    | 29                                                                                                    | 30 31                                                                                                    | ZMJcszzSY202106001                                                                                                    | 郑煤机编团teast                                                                                                    | <b>自参加项目</b>                                                                                                    |
|                             | 3 4                                                                                                    |                                                                                                    | 6 7                                                                                                    | M4101000065000002005                                                                                                    | 贵州红果海价采购                                                                                                    | ▶ 参加项目                                                                                                    |
|                             | 5         6           12         13           19         26           26         23           2         3 | 5         6         7           12         13         14           19         20         (1)         21           26         27         28         4 | 5         6         7         8           12         13         14         15           19         20         1         21         22           26         27         28         29         2           2         3         4         5         5 | 5         6         7         8         9         10           12         13         14         15         16         17           19         20         1         21         22         23         24           26         27         28         29         30         331           2         3         4         5         0         7 | 5         6         7         8         9         10         ZMJ100H/Z202110001           12         13         14         15         16         17         ZMJ100H/Z202110001           19         20         1         22         23         24         ZMJcszcH/202010001           26         27         28         29         30         31         ZMJcszcH/202010001           2         3         4         5         0         7         M410100006500002005                                                                                                    | 5         6         7         8         9         10           12         13         14         15         16         17           12         13         14         15         16         17           19         20         1         2         23         24           26         27         28         29         30         31           2 |

2. 点击【报名】后,选中报名的【标段(包)编号】,点击【下一步】。

| 🖹 供应商报名             |                  |           |   |         |                      |      |
|---------------------|------------------|-----------|---|---------|----------------------|------|
| 桌面 > 供应商报名 > 填写报名信息 |                  |           |   |         |                      | C te |
| 项日基本信息              |                  |           |   |         |                      |      |
| 项目名称:               | 测试06寬价           |           |   | 项目编号:   | M4101000065000003017 |      |
| 梁胸方式:               | 貪价               |           |   | 招标类别:   | 货物                   |      |
| 项目操作人:              | 王梦南              |           |   | 办公电话:   |                      |      |
| 传真:                 |                  |           |   | 报名截至时间: | 2018/12/14 09:30     |      |
| 竟价开始时间:             | 2018/12/14 11:30 |           |   |         | 查看网上公告               |      |
|                     | ** TU "_" ++** " | 10 34-1-2 |   |         |                      |      |
| 挥你段(包)扳名,項·         |                  | 7 边洋      |   |         |                      |      |
| 🗹 杨段(               | 包) 编号            | 标段(11)名称  |   | 标段(包)内容 | 投标人资格要求              | 采购明细 |
| <b>~</b>            | 1                | 测试        |   | 测试      |                      | 22.6 |
|                     |                  |           | Т | -#      |                      |      |
|                     |                  |           |   |         |                      |      |

3. 点击【下一步】后,填写报名供应商联系人信息,【确定报名】已经报名完成。

## 供应商操作手册

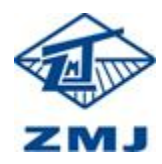

| 共立商授名 > 編編授名信息 |                                         | C) |
|----------------|-----------------------------------------|----|
| * 项目名称:        | 测试06弯价                                  |    |
| *报名联系人姓名:      | ○ 可选择已登记联系人                             |    |
| *报名联系人手机号:     | 另存为常用联系人                                |    |
| * 服名联系人电子邮箱:   |                                         |    |
| 联系人固定电话:       |                                         |    |
| 报名联系人传真:       |                                         |    |
| 上侍期件:          | 目 计条附体<br>确依未知公告需求,上传统台告和文件,如果没有要求可不上传。 |    |
|                | → ● 金融の合体 素 第2月                         |    |

4. 报名完成后等待竞价开始,点击【我的工作台】---->【参与投标】,找到报名项目点击【参 与投标】

| -                        |                                         |                          |             |              |                    |
|--------------------------|-----------------------------------------|--------------------------|-------------|--------------|--------------------|
| 🖵 我的桌面                   |                                         |                          | 项目编号        | 项目名称         | 项目来源 请选择 * Q 推     |
| 48 我的工作台                 | •                                       |                          |             |              |                    |
| ・項目列表                    |                                         |                          |             |              |                    |
|                          |                                         |                          |             |              |                    |
|                          |                                         |                          |             |              |                    |
| ・我的項目                    | 00065000003016                          | 开稿时间: 2018/12/13 16:05   | 项目经办人: 王梦南  | 项目来源: 企业采购   | (autor)            |
| 系統功能                     | ~                                       | 报告截止时间: 2018/12/13 16:05 | 联系电话: 无     | 项目状态:项目完成    | 10,000             |
| <ul> <li>个人信息</li> </ul> | 1                                       |                          |             |              |                    |
|                          | 00065000003008                          | 开稿时间· 2018/12/07 14:55   | 1万日終わり、 王敬寧 | (活日車)等: 会业型数 |                    |
|                          | 000000000000000000000000000000000000000 | 报告截止时间: 2018/12/07 14:51 | 联系电话:无      | 项目状态:项目完成    | #相投标               |
| ・日常管理                    |                                         |                          |             |              |                    |
| • 系统超醌                   |                                         |                          |             |              |                    |
| ・五統管理                    | 00065000003006                          | 开稿时间: 2018/12/07 13:00   | 项目经办人: 王梦南  | 项目来源:企业采购    | 参与投标               |
|                          |                                         | 报名截止时间: 2018/12/07 12:00 | 联系电话: 无     | 项目状态: 已公告    |                    |
|                          |                                         |                          |             |              |                    |
|                          | 00065000003005                          | 开标时间: 2018/12/07 11:55   | 项目经办人: 王梦南  | 项目来源:企业采购    |                    |
|                          |                                         | 报名截止时间: 2018/12/07 11:55 | 联系电话: 无     | 项目状态:项目完成    | 参与投标               |
|                          | :07_01余价                                |                          |             |              |                    |
|                          | 00055000003002                          | 开版时间: 2018/12/07 10:35   | 10日終わ人・ 王禁憲 | 话目来源· 企业采购   |                    |
|                          |                                         | 报名截止时间: 2018/12/06 10:30 | 联系电话: 无     | 项目状态:项目完成    | 参与投标               |
|                          | 介采购                                     |                          |             |              | 激活 Windows         |
|                          |                                         |                          |             |              | 转到"设置"以激活 Windows。 |
|                          | 00065000001001                          | 并敬助则吗: 2018/12/04 11:05  | 项目经办人: 王梦南  | 项目来源:企业采购    | as                 |

5. 点击【参与项目】后,点击【竞价大厅】(如图1),如果提示"你还未交取保证金以及平 台费用",

则你不能参加竞价,需要缴纳保证金、标书费。询价类型采购点击【网上报价】(如图 2), 填写价格。

| 900,000 million   |           |                                                        |                                                 |               |      |                                                                 |
|-------------------|-----------|--------------------------------------------------------|-------------------------------------------------|---------------|------|-----------------------------------------------------------------|
| · 功能列表            | Nix<br>원武 | 南品明细 系统满意                                              |                                                 |               |      |                                                                 |
| 交纳投标保证金 銀行中       |           | 序号 品牌                                                  | 服务项目名称                                          | 计量单位          | 采购数量 | 服务内容                                                            |
| 9 完价大厅 <u>进行中</u> |           | 1 测试                                                   | 试试                                              | 吃             | 30   | 11是                                                             |
| > 报价历史 进行中        |           |                                                        |                                                 |               |      |                                                                 |
| 结果通知 进行中          |           |                                                        |                                                 |               |      |                                                                 |
| 退款申请 进行中          |           |                                                        |                                                 |               |      |                                                                 |
| 网上继费 进行中          |           |                                                        |                                                 |               |      |                                                                 |
| 保证金退款情况 进行中       |           | 测试 测试 已編末                                              |                                                 |               |      | 报价须知                                                            |
| 医凝胶液 进行中          |           | 最高价 3300元<br>报价开始时间:2018/12/13<br>当前时间:2018/12/14 09:4 | 16:05 报价截止时间: 2018/12/1<br>3:08 距结束: 0天0小时0分钟0和 | 13 16:40<br>∲ |      | 在规定的报价时间内,投标方可以<br>进行多次报价;<br>"当前最低级价"显示的是该包最<br>新的报价;如果价格为"",则 |
|                   |           | 我的报价:¥3300.0元                                          | 我的排名: 1                                         | 距最高价: 3       | f O  | 表示该包尚未报价。                                                       |
|                   |           | 剩余次数: 0                                                |                                                 |               |      |                                                                 |
|                   |           | 出价 3300                                                | 3300.00 🖌 🛛 出 价 🗯                               | 計畫佰元整         |      |                                                                 |
|                   |           |                                                        |                                                 |               |      |                                                                 |
|                   |           | 起始价:¥3000.0                                            | 延时次数:                                           | 关型: 寬卖        |      |                                                                 |
|                   |           | 起始价: ¥3000.0<br>加价碱度: ¥50.0                            | 延时次数:<br>延时周期:                                  | 关型: 寬卖        |      |                                                                 |

图 1

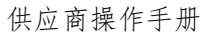

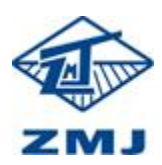

| 郑煤机集团本部20211011测试 |    |     |       |      | 供应商處面 | 100 Miles          |
|-------------------|----|-----|-------|------|-------|--------------------|
| 功能列表              |    |     |       |      |       |                    |
| 基本信息 进行中          | 序号 | 包名称 | 包描述   | 报价状态 | 状态    | 操作                 |
| 邀请函 进行中           | 1  | 标段— | 测试标段一 | 已报价  | 通过    | 180 C 18650 C 1855 |
| 网上敏震 进行中          |    |     |       |      |       |                    |
| 交纳投标保证金 进行中       |    |     |       |      |       |                    |
| 項目澄清 进行中          |    |     |       |      |       |                    |
| 9 网上报价 进行中        |    |     |       |      |       |                    |
| 再次报价进行中           |    |     |       |      |       |                    |
| 律事公示 非进行          |    |     |       |      |       |                    |
| 结果公告 医胆带          |    |     |       |      |       |                    |
| 查看中标信息 王王王宗       |    |     |       |      |       |                    |
| 保证金退款情况 进行中       |    |     |       |      |       |                    |
|                   |    |     |       |      |       |                    |
| 异议题问 我是有          |    |     |       |      |       |                    |

图 2

6. 如果竞价开始,在【出价】填上报价金额,点击【出价】(如图 3)。询比价类型采购点击 【报价】(如图 4)。

|               |                        | 序号                      | 品牌                                                         |                            | 服务项目名称                      | 计量                 | 单位    | я       | 到數量            |                                      | 服务内容                                       |
|---------------|------------------------|-------------------------|------------------------------------------------------------|----------------------------|-----------------------------|--------------------|-------|---------|----------------|--------------------------------------|--------------------------------------------|
|               |                        | 1                       | 测试                                                         |                            | 试试                          | D                  | Ż     |         | 30             |                                      | 11是                                        |
|               |                        |                         |                                                            |                            |                             |                    |       |         |                |                                      |                                            |
|               |                        | 測试<br>最高价<br>报价开<br>当前时 | <b>测试 Dist</b><br>3300元<br>5始时间: 2018/13<br>1间: 2018/12/14 | 2/13 16:05 报<br>09:46:15 距 | 价载止时间: 2018/<br>结束: 0天0小时0分 | 12/13 16:40<br>中0秒 |       |         |                | 报价须知<br>在规定的<br>进行多次<br>"当前最<br>新的据价 | 段价时间内,投标方<br>段价;<br>既服价"显示的是说<br>· 如果价格为"" |
|               |                        | 我的报价:                   | ¥3300.0元                                                   | 我                          | 的排名: 1                      |                    | 距最高   | 56î: ¥0 |                | 表示该包试                                | 尚未报价。                                      |
|               |                        | 剩余次数:<br>出价             | 3300                                                       | 3300                       | .00 🖌 💧 出价                  | 叁仟叁佰元整             | 1     |         |                |                                      |                                            |
|               |                        | 起拍价:¥<br>加价幅度:          | 3000.0<br>¥ 50.0                                           | 延                          | 时次数:<br>时周期:                |                    | 类型:   | 党史      |                | 激活 V                                 | Vindows                                    |
|               |                        |                         |                                                            |                            |                             |                    |       | 供应      | 三              |                                      |                                            |
| 是否需要二<br>包号:标 | 次报价请等待短信<br>受一 包名称: 测试 | 提示, 在报价截止有<br>标段一 您已经报了 | 前可多次提交报价; ;<br>7 1次价                                       | 真写过程中系统会自动修                | 以存数据                        |                    |       |         | 医导             | 山服价 。                                | ;导入报价 ⑥ 遍                                  |
| 序号            | 分类码                    | 类型                      | 物资名称                                                       | 物资编码                       | 图号                          | 規格型号               | 重量    | 采购数量    | 单价(含           | 税)                                   | 小计(含税)                                     |
| 1             | 060901                 | 原辅材料                    | 胶管卡                                                        | 060901010                  | ZT01-36-3                   | 80×115             | 0.321 | 1       | 100            |                                      | 100                                        |
| 2             | 060901                 | 原辅材料                    | 胶管卡                                                        | 060901011                  | ZT01-36-3                   | 210×90             | 0.487 | Ĩ       | 150            |                                      | 150                                        |
|               |                        |                         |                                                            |                            |                             |                    |       | 上一      | 5 <b>1</b> 下—3 | 页 确定                                 | 共2条 6                                      |
|               |                        |                         |                                                            | 贰佰佰拾元整                     |                             |                    |       |         |                |                                      |                                            |

图 4

**7**. 在竞价大厅的中部会出现报价开始时间、报价截止时间、当前时间、距离结束时间和你 报价的最高价格。

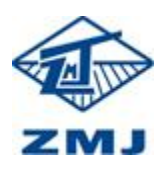

## 供应商操作手册

| 刘武                                                                                                    | 商品明细                  | 系统消息                                                       |                                                |                 |      |                                                                 |
|----------------------------------------------------------------------------------------------------|-----------------------|------------------------------------------------------------|------------------------------------------------|-----------------|------|-----------------------------------------------------------------|
|                                                                                                    | 序号                    | 品牌                                                         | 服务项目名称                                         | 计量单位            | 采购数量 | 服务内容                                                            |
|                                                                                                    | 1                     | 测试                                                         | 试试                                             | 吃               | 30   | 11是                                                             |
|                                                                                                    | 测试                    | 测试 8##                                                     |                                                |                 |      | 报价须知                                                            |
|                                                                                                    | 最高价<br>报价<br>当前       | 3300元<br>开始时间: 2018/12/13 16:05<br>时间: 2018/12/14 09:47:39 | 报价截止时间:2018/12/ <sup>/</sup><br>距结束:0天0小时0分钟07 | 13 16:40<br>秒   |      | 在规定的报价时间内,投标方可以<br>进行多次报价;<br>"当前最低报价"显示的是读包集<br>新的报价;如果价格为"",贝 |
|                                                                                                    | 我的报价:<br>剩余次数:<br>出 价 | : ¥3300.0元<br>: 0                                          | 我的排名:1                                         | 距最高价:<br>急任会佰元整 | ¥O   | 코·나보님의 <b>자</b> 개이.                                             |
|                                                                                                    | 起拍价:<br>加价幅度          | ¥ 3000.0<br>: ¥ 50.0                                       | 延时次数:<br>延时周期:                                 | 关型: 竞卖          |      | 激活 Windows<br>转到"设置"以激活 Window                                  |
| ] 测试05竞价                                                                                                    |                       |                                                            |                                                |                 |      |                                                                 |
| 謝岐の多数分     ジェンジン    ジェンジン    ジェンシン    ジェンジン    ジェンシン    ジェンシン    ジェンシン    ジェンシン    ジェンシン    ジェンシン    ジェンシン    ジェンシン    ジェンジン    ジェンジン    ジェンシン    ジェンシン    ジェンシン    ジェンシン    ジェンシン    ジェンシン    ジェンシン    ジェンシン    ジェンシン    ジェンシン     ジェンシン    ジェンシン    ジェンシン    ジェンシン    ジェンシン    ジェンシン    ジェンシン    ジェンシン    ジェンシン    ジェンシン    ジェンシン    ジェンシン    ジェンシン    ジェンシン    ジェンシン    ジェンシン    ジェンシン    ジェンシン    ジェンシン    ジェンシン    ジェンシン    ジュ・シー    ジェンシン    ジュ・シー    ジュ     ジェンシン     ジェンシン    ジェンシン    ジェンシン    ジェンシン    ジェンシン    ジェンシン    ジェンシン    ジェンシン    ジェンシン    ジェンシン    ジュ・シージャンシン     ジュ・シーシー     ジェンシン    ジュ・シージャンシン     ジュ・シーシー     ジェンシン     ジュ     ジュ・    ジェンシン     ジュ・シージョン     ジェンシン     ジェンシン     ジェンシン     ジェンシン     ジュ     ジェンシン     ジェン    ジェンシン     ジェンシン    ジェンシン    ジェン     ジェンシン     ジェン     ジェンシン    ジェンシン    ジェンシン     ジェンシン    ジュ     ジェンシン     ジュ     ジェンシン     ジュン     ジェンシン     ジュ・シー     ジュ     ジェンシン     ジュ      ジェンシン     ジュ      ジュ | ă.                    | 中時代也<br>发出时间                                               | 中版<br>2018/12/13 1642:10                       |                 |      |                                                                 |
| 謝読の5党6分                                                                                                    | ač                    | 中版状态<br>发出时间                                               | 中局<br>2018/12/13 16:42:10                      |                 |      |                                                                 |
| 謝試の5党6分<br>ゴ 切成対象<br>ジ 当年9月8 (1975)<br>ジ 当年9月8 (1975)<br>アルドルデ (1975)<br>和助の場 (1975)<br>御助の場 (1975)<br>御助の場 (1975)                                                                                                    | ž                     | 中級状态<br>満世時间                                               | 中局<br>2018/12/13 16:42:10                      |                 |      |                                                                 |
| ) 新信む558分         ジカ佐グタを         0 当主楽風 (105)         2 読む小田 (105)         2 読む小田 (105)         2 読むか田 (105)         2 読むか田 (105)         2 読むか田 (105)         2 読むか田 (105)         2 読むか田 (105)         2 読むか田 (105)         2 読むか田 (105)         2 読むか田 (105)         2 読むか田 (105)         2 読むか田 (105)         2                                                                                                    | z                     | 中時代25<br>例明知文                                              | 中版<br>2018/12/13 1642:10                       |                 |      |                                                                 |